## DESSIN 3 D ==> AUTODESK FUSION\_360 COURS 05 ==> L'EXTRUSION

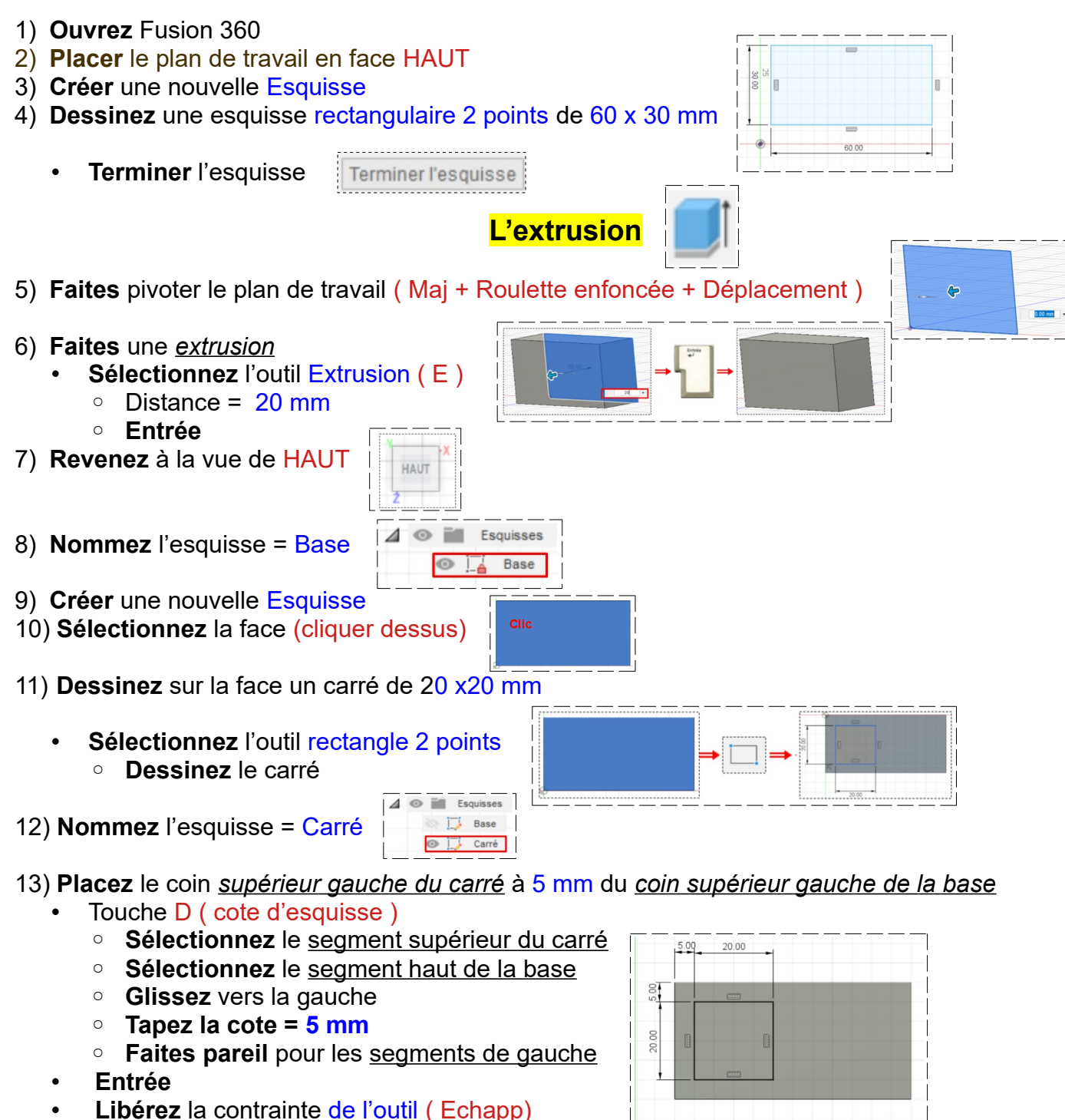

- Sélectionnez la face du carré
- Terminer l'esquisse

#### L'extrusion négative

- Faites pivoter la pièce
- Sélectionner la face du carré
- Sélectionner l'outil Extrusion

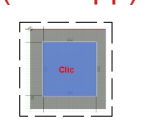

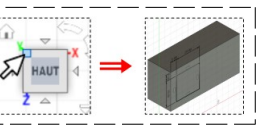

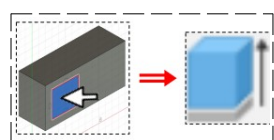

# DESSIN 3 D ==> AUTODESK FUSION\_360 COURS 05 ==> L'EXTRUSION

- Direction =  $Un \cot e$ •
- Étendue = Distance •
- Distance = -5 mm•
- Opération = Couper •

### Extrude perforante, il faudra taper une dimension égale à l'épaisseur de la base

Etendue

Distance

Opération

- 0 Direction = Un coté
- Étendue = Distance ou Tout
- Distance = -20 mm si étendu = distance
- Opération = Couper

### **Extrusion Positive**

- Direction = Un coté
- Distance = 5 mm
- **Opération = Joindre** 0
- Entrée

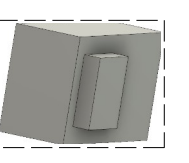

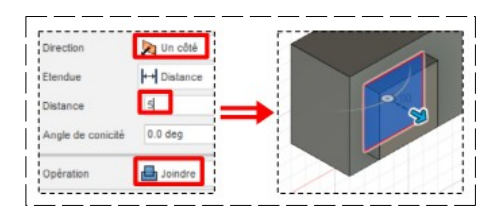

- 14) Exportez le fichier 05-l'extrusion.f3d dans votre dossier Essais
- 15) Fermez Fusion 360 sans l'enregistrer
- 16) Faites l'exercice 05 test de cotation
- 17) Faites l'exercice 05 guide

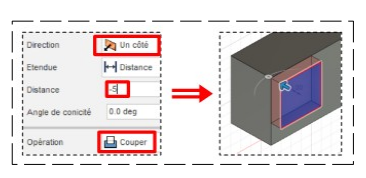

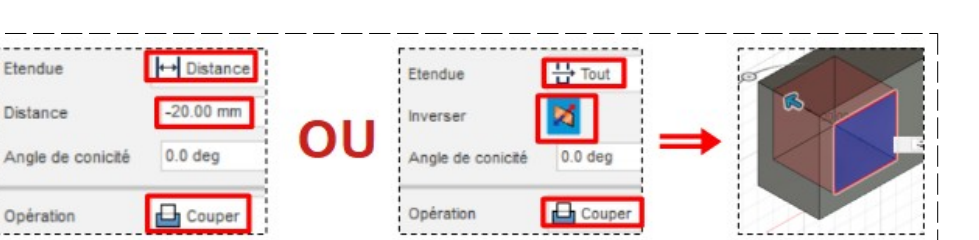